| Classification                                                      | tion System and Application FAQ on XPAC No. 1-003-0 |                                     |              |           |                       |            | 1-003-02         |  |
|---------------------------------------------------------------------|-----------------------------------------------------|-------------------------------------|--------------|-----------|-----------------------|------------|------------------|--|
| Author                                                              | Weikai V                                            | /ersion                             | 1.0.1        | Date      | 2012/6/25             | Page       | 1/3              |  |
| low to set                                                          | up a printe                                         | r via l                             | JSB          |           |                       |            |                  |  |
| Applies to:                                                         |                                                     | 1                                   | <u></u>      |           |                       |            |                  |  |
| Platform<br>XPAC Series                                             |                                                     | OS Version<br>All Versions (WinCE6) |              |           | All Version           |            |                  |  |
|                                                                     |                                                     |                                     |              |           |                       |            |                  |  |
|                                                                     |                                                     |                                     |              |           |                       |            |                  |  |
|                                                                     |                                                     |                                     |              |           |                       |            |                  |  |
| ⊺ips & Warn                                                         | ings                                                |                                     |              |           |                       |            |                  |  |
|                                                                     |                                                     |                                     |              |           |                       |            |                  |  |
| ХРА                                                                 | C only operates                                     | with HP                             | Laser Jet    | Printers  | that support th       | ne PCL6 d  | lriver.          |  |
| <u> </u>                                                            |                                                     |                                     |              |           |                       |            |                  |  |
| Col                                                                 | nnection to USB pl                                  | rinter                              |              |           | An HP L               | aser Jet P | rinter that      |  |
| using a USB cable supports the PCL6 driver                          |                                                     |                                     |              |           |                       |            |                  |  |
|                                                                     |                                                     | $ \setminus $                       |              |           | $\lambda$             |            |                  |  |
|                                                                     |                                                     |                                     |              | - A       |                       |            |                  |  |
|                                                                     |                                                     |                                     |              |           |                       |            |                  |  |
|                                                                     |                                                     |                                     |              |           |                       |            |                  |  |
| HP                                                                  | provides driver s                                   | upport fo                           | or the follo | wing pri  | nters                 |            |                  |  |
| <ul> <li>HP LaserJet 4000 series/HP LaserJet 4100 series</li> </ul> |                                                     |                                     |              |           |                       |            |                  |  |
| HP LaserJet 2100 series/HP LaserJet 2200 series                     |                                                     |                                     |              |           |                       |            |                  |  |
| HP LaserJet 1200                                                    |                                                     |                                     |              |           |                       |            |                  |  |
| HP LaserJet 3200/HP LaserJet 3300                                   |                                                     |                                     |              |           |                       |            |                  |  |
| HP LaserJet 4200 series/HP LaserJet 4300 series                     |                                                     |                                     |              |           |                       |            |                  |  |
| <ul> <li>HP LaserJet 5000 series/HP LaserJet 5100 series</li> </ul> |                                                     |                                     |              |           |                       |            |                  |  |
| ■ HP LaserJet 8000 series                                           |                                                     |                                     |              |           |                       |            |                  |  |
| <ul> <li>HP Laser.let 9000 series printers</li> </ul>               |                                                     |                                     |              |           |                       |            |                  |  |
| -                                                                   |                                                     |                                     |              |           |                       |            |                  |  |
| For                                                                 | the latest drivers                                  | for HP                              | PCL6 prin    | ters, ref | er to the follow      | ing:       |                  |  |
| <u>http://h200</u>                                                  | 00.www2.hp.com                                      | n/bizsup                            | port/Tech    | Support/  | <u>'Document.jsp'</u> | objectID=  | <u>=bpl04568</u> |  |
|                                                                     |                                                     |                                     |              |           |                       |            |                  |  |
|                                                                     | IC                                                  | CP DAS                              | Co., Ltd. T  | echnical  | document              |            |                  |  |

|                                                                                                    | 2                                                                                                    |                                                                                                    |                                     | 10                                                                                                    | Nia            | 4 000 00     |
|----------------------------------------------------------------------------------------------------|----------------------------------------------------------------------------------------------------|----------------------------------------------------------------------------------------------------|-------------------------------------|----------------------------------------------------------------------------------------------------|----------------|--------------|
| Classification System and Application FAQ on XPAC No. 1-00                                                         |                                                                                                    |                                                                                                    |                                     |                                                                                                    |                | 1-003-02     |
| Author                                                                                                    | Weikai                                                                                                    | Version 1.0.1                                                                                                    | Date                                | 2012/6/25                                                                                                    | Page           | 2/3          |
| <sup>-</sup> o use a printer<br>1: On the XPA<br><u>File Edit ⊻iew</u><br> A <u>d</u> dress ₩System<br>Name        | <sup>r</sup> via USB, follo<br>C, execute IN<br><u>Go Fa</u> vorito<br>_Disk₩Tools₩Not                                           | ow the steps below:<br>otepad from the "/S<br>s () ( ) ( ) ( ) ( )<br>tepad<br>Size Type                                                                                                    | ystem_Disk                          | Modified                                                                                                    | ad" folder.    |              |
|                                                                                                    | 38                                                                                                    | 33 bytes TXT File                                                                                                    | 6/30/                               | 2011 8:47 AM                                                                                                    |                |              |
| INotepad.exe                                                                                                    |                                                                                                    | 46KB Application                                                                                                    | 7/4/2                               | 011 9:53 AM                                                                                                    |                |              |
| 2: Click "File"<br>File Zoom Display<br>INotepad<br>File Edit Form<br>New Ctrl+1<br>Save Ctrl+2<br>SaveAs<br>Print | → "Open" and<br><u>Tools Help</u><br>nat Help<br>Oper<br>Q<br>V<br>I<br>I<br>I<br>I<br>I<br>I<br>I<br>I<br>I<br>I<br>I<br>I<br>I | d open a text file, the<br>1. Click "Open<br>3. S<br>1. Click "Open<br>1. Click "Open | en click the<br>n''<br>elect a text | "OK" button.<br>4. Clic<br>file                                                                                                    | ck "OK" bu     | itton        |
|                                                                                                    |                                                                                                    | e: ]                                                                                                    | _ype< Text file                     | 2. Selection 2. Selection 2. Se | ct ''Text file | s (*.txt '') |
| 3: Click "File" ·<br>INotepad<br>File Edit<br>New<br>Open<br>Save<br>SaveAs<br>Print<br>Ext                        | → "Print". Format Help Ctrl+N Ctrl+O Ctrl+S                                                                                      |                                                                                                    |                                     |                                                                                                    |                |              |
|                                                                                                    |                                                                                                    | ICP DAS Co., Ltd. T                                                                                                    | echnical do                         | cument                                                                                                    |                |              |

| Classification                                                      | Syste                | No.                                                             | 1-003-02                            |              |        |     |
|---------------------------------------------------------------------|----------------------|-----------------------------------------------------------------|-------------------------------------|--------------|--------|-----|
| Author                                                              | Weikai               | Version 1.0.1                                                   | Date                                | 2012/6/25    | Page   | 3/3 |
| 4: Select the p                                                     | rinter from the "    | printer" dropdow                                                | n menu.                             | IK ×         |        |     |
| Printer:<br>Port:<br>Net Path:<br>Paper Size:                       | ett-Packard Lase     | Print Range<br>All<br>Selection<br>Margins (inches)             | Orientation<br>Portrait<br>Landscap |              |        |     |
| Ad <u>v</u> anced                                                   | $\Box$ <u>C</u> olor | <u>R</u> ight: 1"                                               | <u>B</u> ottom: 1"                  |              |        |     |
| Select the port                                                     | from the "port"      | dropdown menu                                                   | , and then cl                       | ick the "OK" | button |     |
| Print<br>Printer: Hew<br>Port: PT<br>Net Path:<br>Paper Size: Lette | ett Packard Lore     | Print Range<br>All<br>Selection<br>Margins (inches)<br>Left: 1" | Orientation<br>Portrait<br>Candscap |              |        |     |
| Adyanced                                                            | $\Box$ <u>C</u> olor | Right: 1"                                                       | Bottom: 1"                          |              |        |     |
|                                                                     | I                    | CP DAS Co., Ltd.                                                | Technical do                        | cument       |        |     |